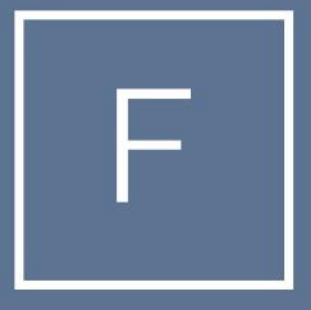

# FOUNDATION MORTGAGE

#### Product and Pricing

#### How to search product and pricing

Below are the steps needed to search for product and pricing. Log on to the Foundation Portal, select the borrower in recently accessed loans or the pipeline, then search by loan number or borrower name. Once you are in the loan proceed to Step 1.

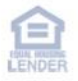

• Go to Product Pricing & Lock

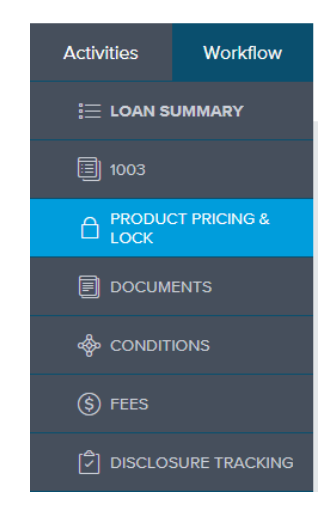

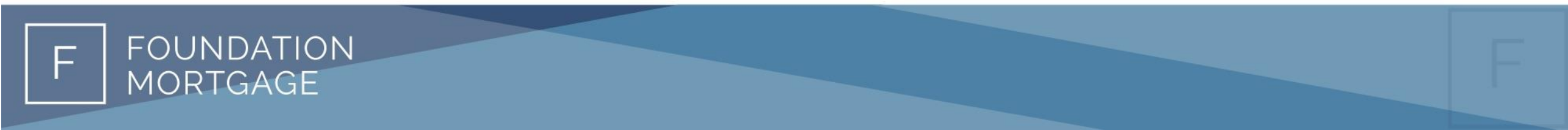

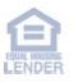

• Select "Search Product & Pricing" to the top right

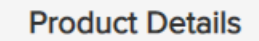

This loan does not have a loan program selected.

Simply select the "Search Product & Pricing" button to continue

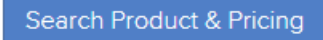

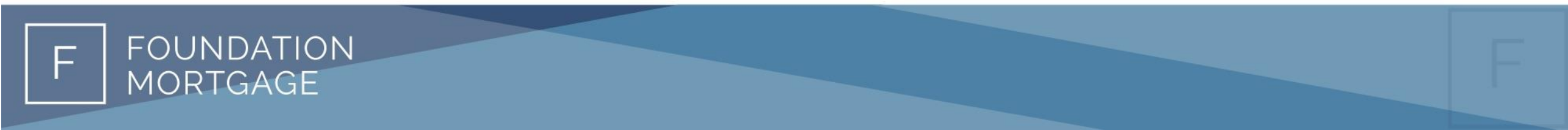

• Verify all items with a red asterisk \* are filled in. Then select, search product and pricing. This field will be greyed out until all fields with a red asterisk are complete.

• Optimal Blue will refresh and a new screen will show, verify the terms and hit submit.

| 1 Borrower First Name       | 2 Representative Credit Score | 3 - | Purchase Price          |                       |
|-----------------------------|-------------------------------|-----|-------------------------|-----------------------|
| Ken                         |                               | \$  | \$340,000.00            |                       |
| Borrower Last Name          | Coan Type                     | -   | Appraised Value         |                       |
| Customer                    | Conventional 🗸                |     | \$340,000.00            |                       |
| Borrower SSN                | Coan Documentation Type       |     | Term Months             | <mark>*</mark> Due In |
| ***-**-7000                 | Select One 🗸                  |     | 360                     |                       |
| Borrower Citizenship Status | Loan Purpose                  |     | Amortization Type       |                       |
| U.S. Citizen 🗸              | Purchase -                    |     | Fixed Rate 🔹            |                       |
|                             |                               |     | Lock Period             |                       |
|                             |                               |     | 30 🔹                    |                       |
|                             |                               | S   | ubordinate Financing Ba | alance                |

\$

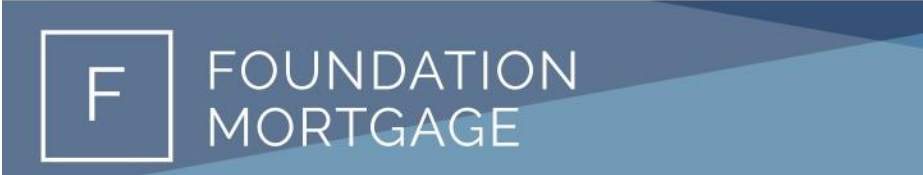

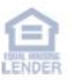

FOUNDATION

MORTGAGE

• Pricing options will be available where you can select the lock period and select the pricing you are looking for. Eligible Products will be listed in the green section.

|       |                                                                                                    |          |         |         |         | Pipeli  | ne 🕨 Search       | n Results 🔻 🛛 Ne    | w Search 🕨 🤉 Ra | iteSheet 🕨 Hi    | storical Ratesheets   | Log    | J-Out ▶  |
|-------|----------------------------------------------------------------------------------------------------|----------|---------|---------|---------|---------|-------------------|---------------------|-----------------|------------------|-----------------------|--------|----------|
|       | Selected Loan:                                                                                                    | Loan II  | D: 1381 | Status: | Registe | red E   | orrower: Custome  | r 🦻 🔺 🖻             |                 |                  |                       |        |          |
|       | Re-Submit Options     Re-Submit     Revise Search       • 1st Mtg Loan Amt (Base)<br>300000     • LTV     CLTV New     Desired Rate     Desired Price     Desired Lock       300000     88.24     8     30       Interest Only<br>No     Waive Escrows     AUS     Buydown     Prepayment Penalty     DTI Ratio       Property Zip<br>91502-1234     1st Mtg Loan Amt (Total)<br>300000     1st Mtg Loan Amt (Total)     300000     1st Mtg Loan Amt (Total) |          |         |         |         |         |                   |                     |                 |                  |                       |        |          |
| 🔁 Pr  | Product Ty                                                                                                    | pe(s): M | ultiple |         |         |         |                   | Full(Orig           | ) - ByType(Orig | ) Top(Orig)      | Side(Orig) Blend(Ori  | g) Be  | st(Orig) |
| Links | Eligible Product                                                                                                    | Rate     | Price   | Margin  | APR     | P&I     | Closing Cost (\$) | Discount/Rebate(\$) | Compensation(%) | Compensation(\$) | Discount/Rebate(\$/%) | Detail | Compare  |
|       | FMC - 4 Prime<br>Full Doc 30 Yr<br>Fixed                                                                                                    | 8.250    | 97.000  | 0.000   | 8.579   | \$2,254 | \$9,000           | \$9,000             | 1.125           | \$3,375          | 3.000% (\$9000)       | Show   |          |
| ľ     | FMC - 4 Prime<br>Full Doc 30 Yr<br>Fixed                                                                                                    | 8.250    | 97.000  | 0.000   | 8.579   | \$2,254 | \$9,000           | \$9,000             | 1.125           | \$3,375          | 3.000% (\$9000)       | Show   |          |

• Once you know the product you would like and terms, select the blue lock button on the right side to select the product. If not, exit out of the current screen.

| 🛃 Pri | Print     Full(Orig)     Top(Orig)     Side(Orig)     Blend(Orig)     Best(Orig)                                                                                                    |             |        |                   |                                       |                   |                      |                 |              | t(Orig)       |           |               |           |         |
|-------|----------------------------------------------------------------------------------------------------|-------------|--------|-------------------|---------------------------------------|-------------------|----------------------|-----------------|--------------|---------------|-----------|---------------|-----------|---------|
| Links | Eligible Pro                                                                                                    | oduct       | Rate   | Price Margin      | APR P&I                               | Closing Cost (\$) | Discount/Rebate(\$)  | Compensa        | ation(%) Cor | pensation(\$) | Discount  | /Rebate(\$/%) | Detail    | Compare |
| B     | FMC - 4 Pr<br>Full Doc 30<br>Fixed                                                                                                    | ime<br>) Yr | 8.250  | 97.000 0.000      | 0 8.579 \$2,254 \$9,000 \$9,000 1.125 |                   | \$3,375              | 3.000% (\$9000) |              | Hide          |           |               |           |         |
| View  | View Pricing for lock period: 15         30         45         Expiration:         05/01/23           Pricing Last Updated: 03/31/23 11:08 AM Search Timestamp: 03/31/23 12:00 PM         Search Timestamp: 03/31/23 12:00 PM |             |        |                   |                                       |                   |                      |                 |              |               |           |               |           |         |
| Rate  | Price                                                                                                    | APR         | P&I    | Closing Cost (\$) | Origination Chai                      | rges(\$) 3rd Part | y Fees(\$) Discount/ | Rebate(\$)      | Compensation | (\$) Compen   | sation(%) | Discount/Ret  | ate(\$/%) | Select  |
| 8.250 | 97.000                                                                                                    | 8.579       | \$2254 | \$9,000           | \$9,000                               | s                 | \$0 \$9,1            | 000             | \$3,375      | 1.            | 125       | 3.000% (      | \$9000)   |         |
| 8.375 | 5 97.250                                                                                                    | 8.678       | \$2280 | \$8,250           | \$8,250                               | \$                | \$0 \$8,             | 250             | \$3,375      | 1.            | 125       | 2.750% (      | \$8250)   |         |
| 8.500 | 97.500                                                                                                    | 8.777       | \$2307 | \$7,500           | \$7,500                               | s                 | \$0 \$7,!            | 500             | \$3,375      | 1.            | 125       | 2.500% (      | \$7500)   |         |

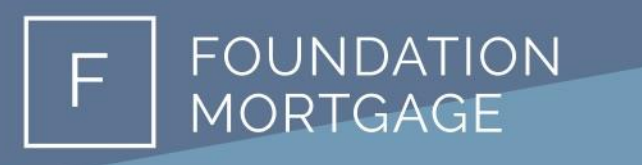

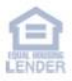

- If you are ready to lock the rate, confirm the terms and select "Request Lock".
- Otherwise, select "Update Encompass"

| Search Product and Pricing                                                                                               |                                                             |                                                      | ×                                                         |
|----------------------------------------------------------------------------------------------------|-------------------------------------------------------------|------------------------------------------------------|-----------------------------------------------------------|
|                                                                                                    |                                                             |                                                      |                                                           |
|                                                                                                    | Pipeline 🕨 Lock Form New 👻 New                              | w Search 🕨 RateSheet 🕨 Histor                        | ical Ratesheets > Log-Out >                               |
| Selected Loan: Loan ID: 1381 Status: Register                                                                            | ed Borrower: Customer 🏸 🎑 📠                                 |                                                      |                                                           |
| Changes mad                                                                                                    | e on the Lock Form will not be evaluated l                  | by the product and pricing engine.                   |                                                           |
|                                                                                                    | Printer Friendly Version                                    | Update Encompass                                     | Request Lock                                              |
| Borrower Information                                                                                                    |                                                             |                                                      |                                                           |
| Borrower First Name<br>Ken<br>FICO<br>850<br>Encompass Loan Number<br>230312916<br>Monthly Qualifying Income<br>12850.00 | Borrower Last Nam<br>Customer<br>17.002<br>Application Date | Self Employed<br>No<br>Lock Expiration               | Citizenship<br>U.S. Citizen<br>• Properties Financed<br>1 |
| Property Information                                                                                                    | Occupancy                                                   | Number of Linite                                     | Number of Stories                                         |
| Single Family                                                                                                    | Primary Residence                                           | 1 Unit                                               | 1                                                         |
|                                                                                                    | Property Addres     10655 Birch St                          | s                                                    |                                                           |
| Property City     Burbank                                                                                                | State<br>California (CA)                                    | <ul> <li>Property Zip</li> <li>91502-1234</li> </ul> | County<br>Los Angeles                                     |
| Loan Information                                                                                                    |                                                             |                                                      |                                                           |
| 1st Mtg Loan Amt (Base)     300000                                                                                       | 2nd Mtg Loan Amt                                            | HELOC Line Amt                                       | HELOC Drawn Amt                                           |
| Price/Estimated Value                                                                                                    | Appraisal Amount                                            | Loan Purpose                                         | Cash-Out Amount                                           |
| 340000                                                                                                    | 340000                                                      | Purchase                                             | 0                                                         |
| LTV<br>88.24                                                                                                    | CLTV New                                                    | HCLTV                                                | Estimated Closing                                         |
| 1st Mtg Loan Amt (Total)                                                                                                 | PMI/MIP/FF/G Fee Amount                                     | PMI/MIP/FF/G Fee %                                   | Waive Escrows                                             |

F FOUNDATION MORTGAGE

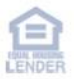

• If you requested the lock, under product and pricing it will show lock is requested.

| Product Pricing & Lock                                                                    |            |            | View Lock History Change Request |
|-------------------------------------------------------------------------------------------|------------|------------|----------------------------------|
| Lock request WILL NOT be confirmed until the loan has been successfully submitted to FMC. |            |            |                                  |
| Product & Lock Details                                                                    |            |            | Current Lock Status              |
| Prime Full Doc 30 Yr Fixed                                                                |            |            |                                  |
| ADJUSTMENTS                                                                               | RATE       | PRICE      | PRICE(\$)                        |
| Base                                                                                      | 6.625      | 97.000     | \$(9000.00)                      |
| Max of LTV/CLTV is 90% , And FICO is 760                                                  | 1.625      |            |                                  |
| Net                                                                                       | 8.250      | 97.000     | \$(9000.00)                      |
| Lock Dogworted Data Dolkyony Tyro Lock Effortivo Data                                     | Look Evolt | ation Data | Lock Daried                      |

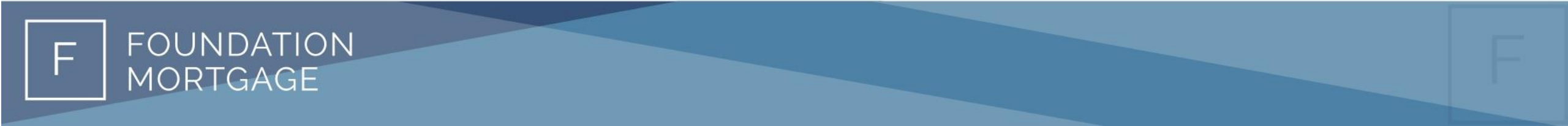

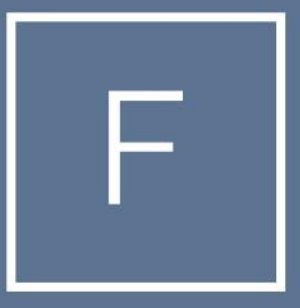

# FOUNDATION MORTGAGE

# THANK YOU